**EuropeSoftwares** 

# INSTRUCTIONEN FÜR USE SPYSOUND/SPYSOUNDPRO

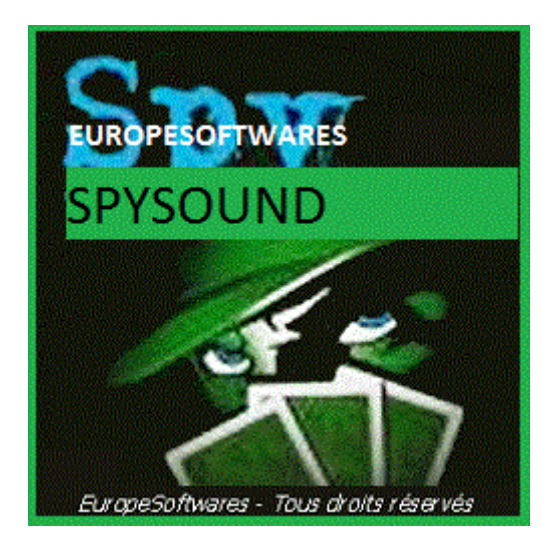

I. <u>Installation des Clients und des Serverteils</u> auf dem gleichen Computer (Testphase)

### A. <u>CoNtext</u>

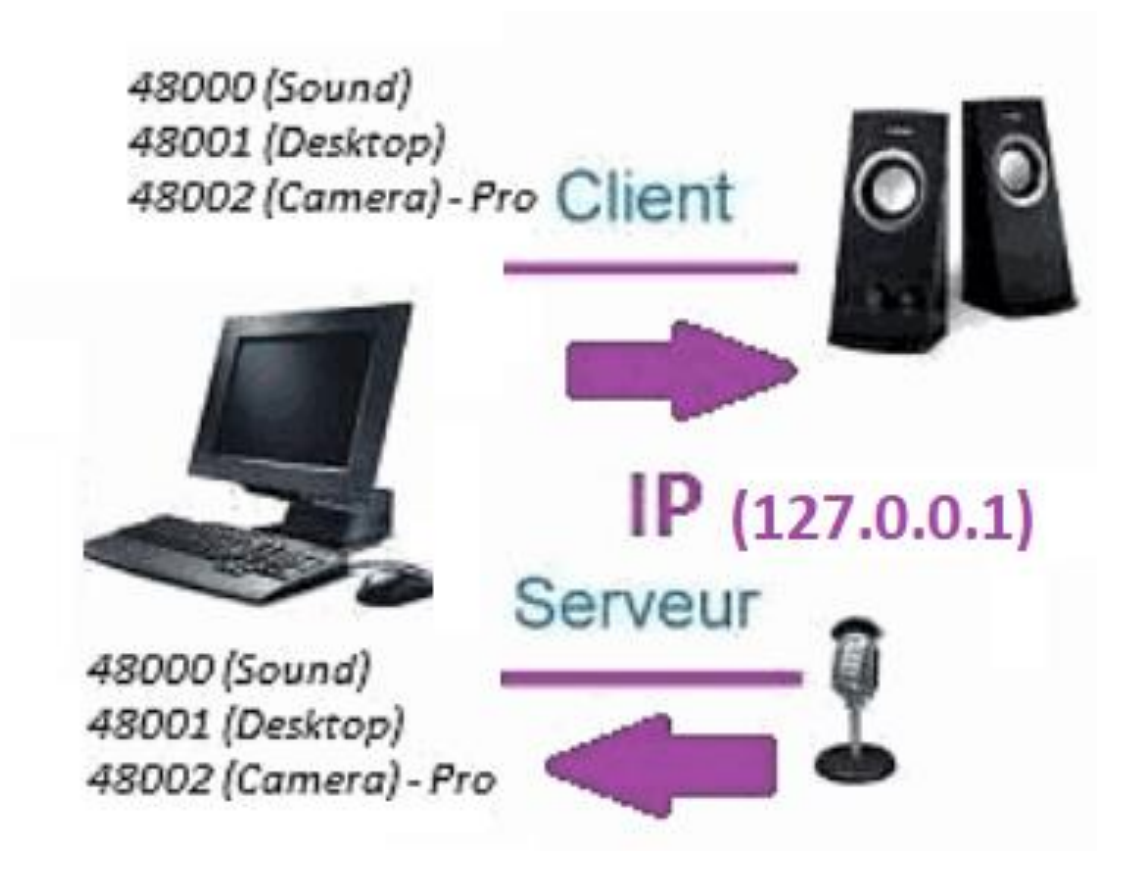

### B. <u>SetupAtion Der SpySound / SpySoundPro</u>

#### 1. <u>Serverteil</u>

| 📅 Alerte de sécurité Windows                                                                                                    |                             |                                                        |  |  |  |  |  |
|----------------------------------------------------------------------------------------------------|-----------------------------|--------------------------------------------------------|--|--|--|--|--|
| Le Pare-feu Windows Defender a bloqué certaines<br>fonctionnalités de cette application.                                                                                                    |                             |                                                        |  |  |  |  |  |
| Le Pare-feu Windows Defender a bloqué certaines fonctionnalités de Java(TM) Platform SE<br>binary sur tous les réseaux publics et privés.<br><u>Nom:</u> <u>Java(TM) Platform SE binary</u><br>Éditeur:<br>Oracle Corporation |                             |                                                        |  |  |  |  |  |
|                                                                                                    | <u>C</u> hemin<br>d'accès : | C:\program files (x86)\java\jre1.8.0_201\bin\javaw.exe |  |  |  |  |  |
| Autoriser Java(TM) Platform SE binary à communiquer sur ces réseaux :                                                                                                    |                             |                                                        |  |  |  |  |  |
| Réseaux privés, tels qu'un réseau domestique ou un réseau d'entreprise                                                                                                    |                             |                                                        |  |  |  |  |  |
| Réseaux p <u>u</u> blics, tels qu'un aéroport ou un cybercafé (non recommandé<br>car ces réseaux sont rarement sécurisés)                                                                                                    |                             |                                                        |  |  |  |  |  |
| Si les applications sont autorisées via un pare-feu, quels sont les risques e                                                                                                    |                             |                                                        |  |  |  |  |  |
| Annuler Vaccès                                                                                                    |                             |                                                        |  |  |  |  |  |
| (WINDOWS Bild)                                                                                                    |                             |                                                        |  |  |  |  |  |

<u>Wichtig:</u> ES IST NECESSARY, UM DIE APPLICATION ZU ACCESS THE INTERNET: DIE FIREWALL MÜSSEN MIT DEM SECOND COMPUTER KÖNNEN SIE SICH NICHT AN UNS HALTEN.

### → La Serverteil ist in der Taskleiste zugänglich

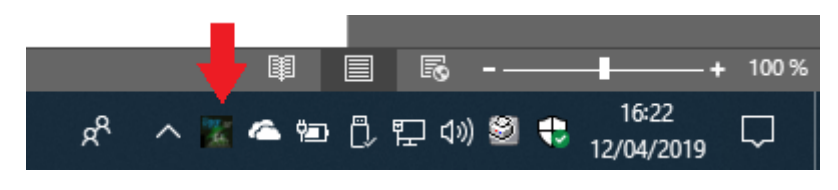

(Bild Fenster)

### ➔ Rechtsklick auf das Symbol In der Taskleiste

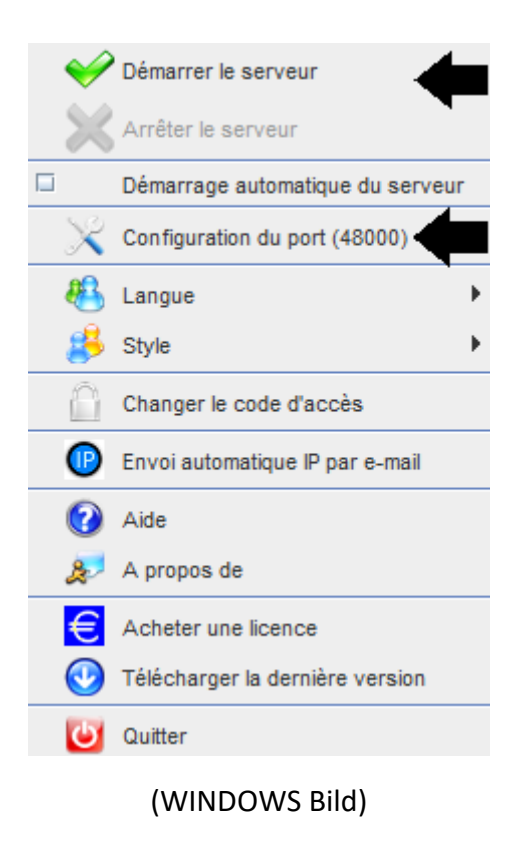

Hafenbeispiel: 48000 (SAME CLIENT PART)

### 2. <u>Kundenteil</u>

| 💽 SpySound 🛞                                                                                        |          |      | o <sup>r</sup> | $\boxtimes$ |  |  |  |
|----------------------------------------------------------------------------------------------------|----------|------|----------------|-------------|--|--|--|
| Ordinateur distant Activer Son ?                                                                    |          |      |                |             |  |  |  |
| Onvol                                                                                               |          |      |                |             |  |  |  |
| IP 1                                                                                                | 27.0.0.1 | PORT | 48000          |             |  |  |  |
| Enregistrer les sons vers un fichier         C:\Users\cnlx\Documents\SpySound.wav         Parcourir |          |      |                |             |  |  |  |
|                                                                                                    |          |      |                |             |  |  |  |
| (WINDOWS Bild)                                                                                      |          |      |                |             |  |  |  |

Hafenbeispiel: 48000 (gleicher Serverteil)

### 3. <u>Testen Sie die Kommunikation zwischen dem</u> <u>Client-Teil und dem Server-Teil Auf dem gleichen</u> <u>Computer mit seiner internen IP</u>

## Interne IP (127.0.0.1)

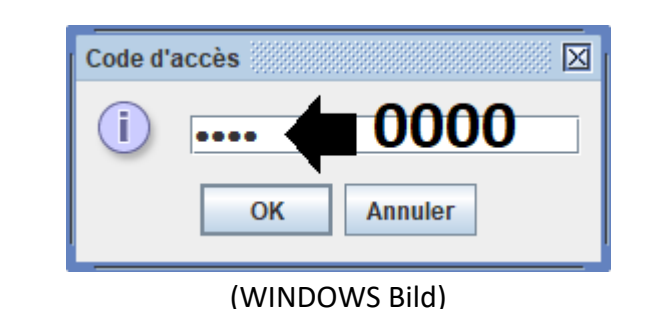

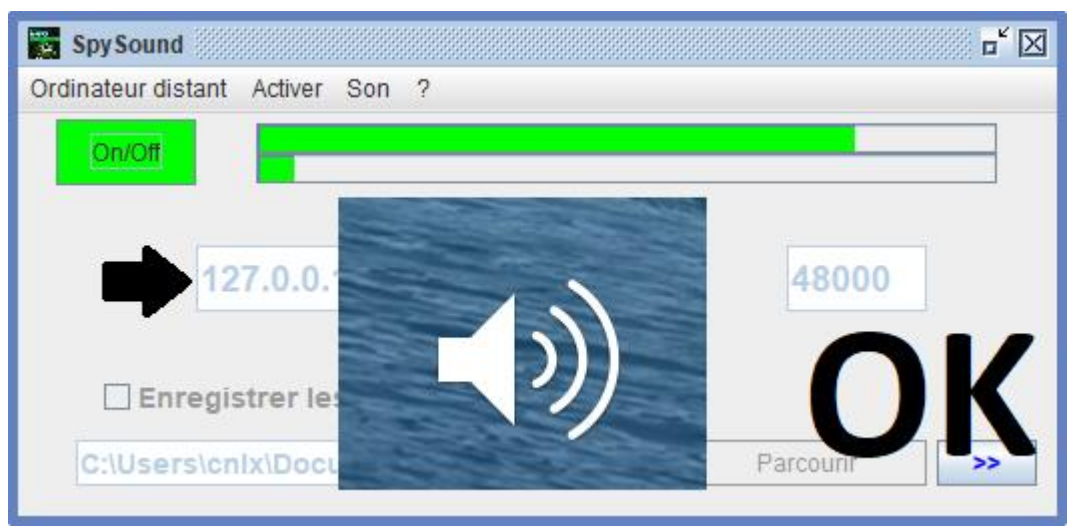

(WINDOWS Bild)

# Kommunikation 🗲 Okay

<u>Hinweis:</u> Wenn Sie keinen Ton hören, sollten Sie den Geräuschpegel des Mikrofons und den Geräuschpegel der Lautsprecher sehen Der Computer.

### 4. <u>Testen Sie die Kommunikation zwischen dem</u> <u>Teil Kunde Und der Serverteil mit Der gleiche</u> <u>Computer und seine externe IP</u>

### Externe IP (XXX.XXX.XXX.XXX)

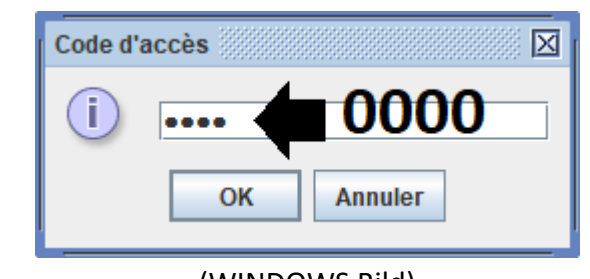

(WINDOWS Bild)

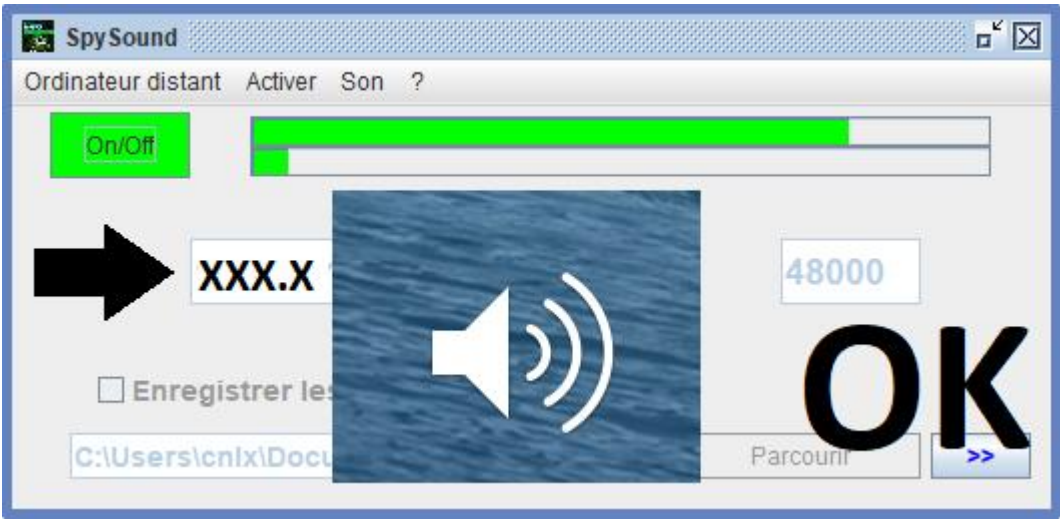

(WINDOWS Bild)

# Kommunikation 🗲 Okay

<u>Hinweis:</u> Wenn Sie keinen Ton hören, sollten Sie den Geräuschpegel des Mikrofons und den Geräuschpegel der Lautsprecher sehen Der Computer.

# II. <u>Installation des Clientteils und der Teil</u> <u>Server auf einem Computer Verschieden</u> <u>(Inbetriebnahme)</u>

### A. Kontext

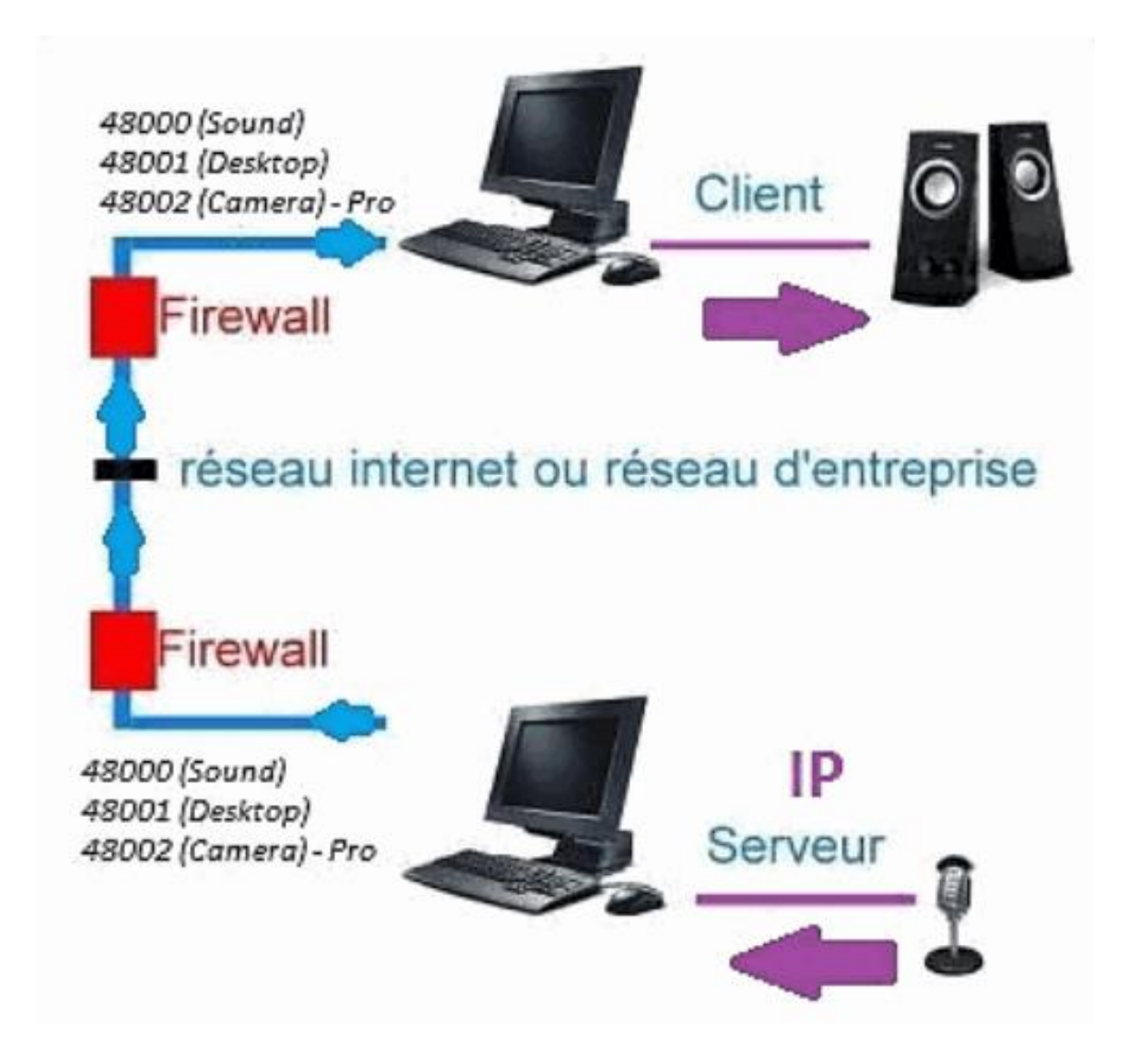

### B. Installation

Das Client-Teil auf einem anderen Computer neu installieren, und weisen Sie die IP des Computers zu, auf dem der Serverteil installiert ist.

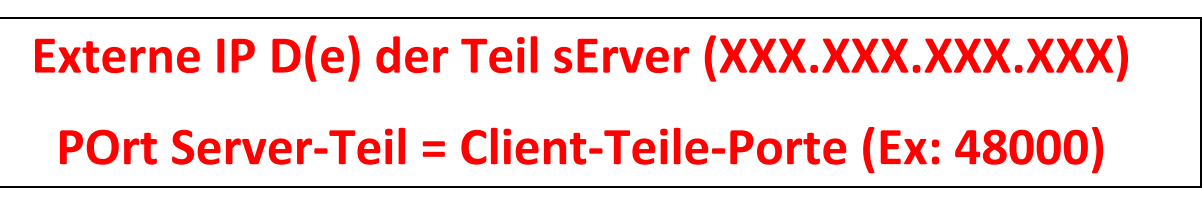

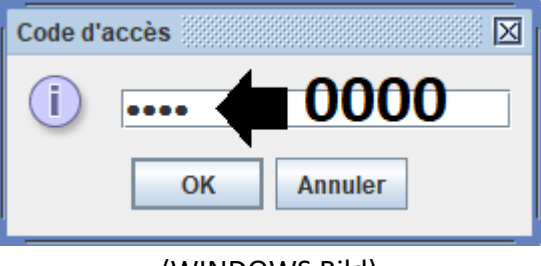

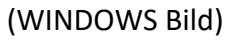

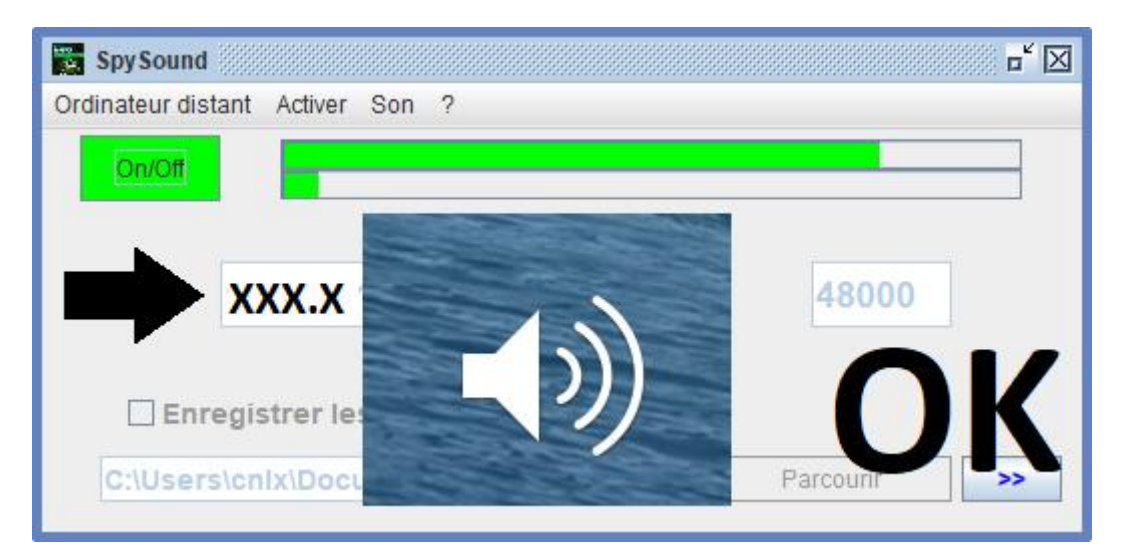

(WINDOWS Bild)

# Kommunikation → Okay

<u>Hinweis:</u> Wenn Sie keinen Ton hören, sollten Sie den Geräuschpegel des Mikrofons und den Geräuschpegel der Lautsprecher sehen dZwei Computer.

## III. <u>Installation das « Modus Versteckte »</u> <u>Serverteil (Inbetriebnahme)</u>

### A. Abkürzung im Startordner

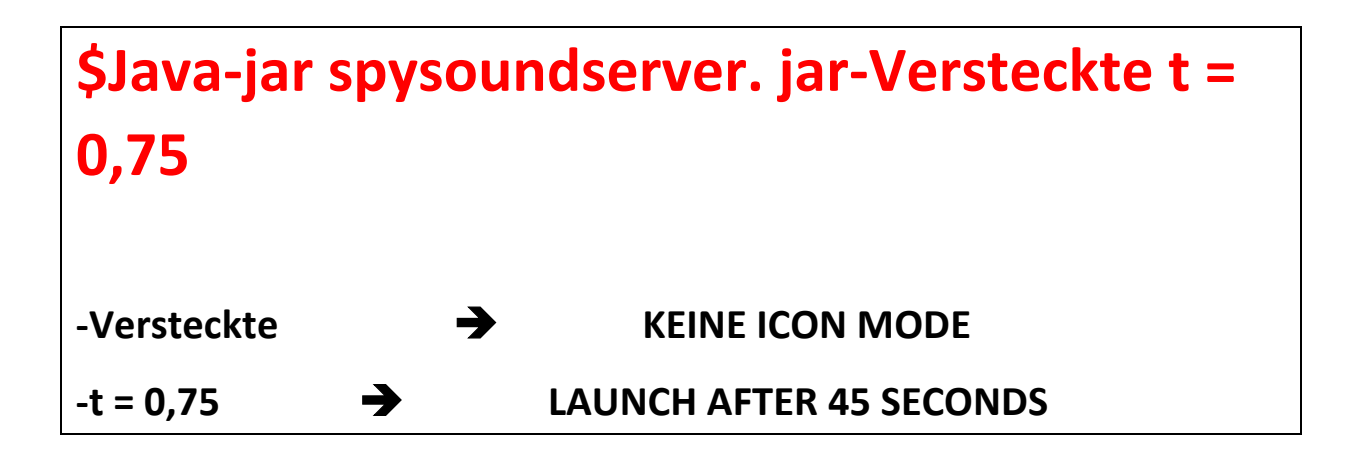

### B. Konfiguration der pArtie Server

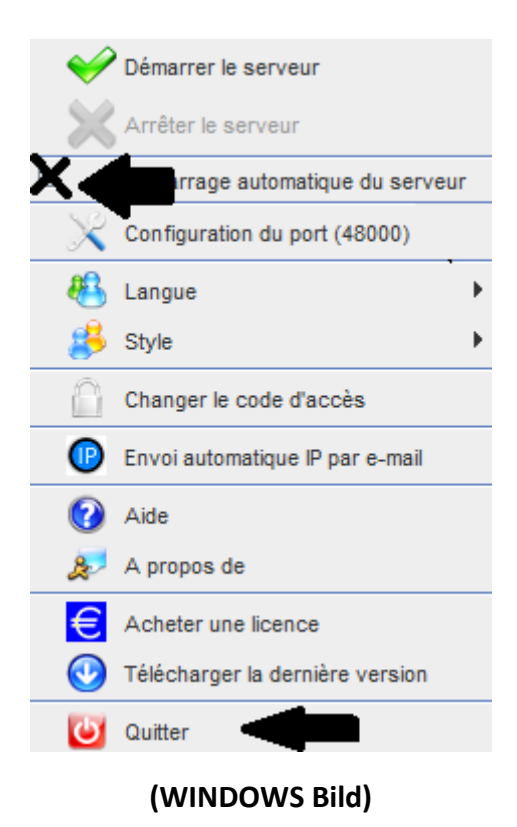

### C. <u>Abbildung</u>

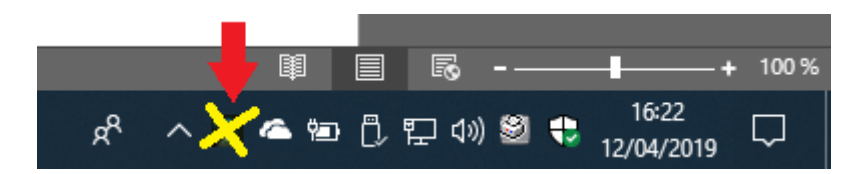

(WINDOWS Bild)

#### **END OF DOKUMENT**